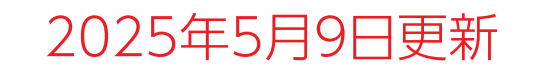

# Blue Analyzer3 アップデートの「ご案内」及び「作業手順書」

## ネットワーク経由でのアップデート版

#### パナソニック カーエレクトロニクス株式会社

### アップデートにあたって ご注意頂きたいこと

◎アップデート中に本機がOFF にならないように注意してください。 また、ネットワークに安定して接続できる状態でアップデートを 実行してくださいアップデート中に電源がOFF になったり ネットワークと切断されると、アップデートが失敗し、本機が正常に 機能しなくなる場合があります。

◎アップデートを行うと、本機に記憶されている診断結果は消去される おそれがあります。重要な診断結果は事前に印刷して保管するか、 診断履歴をアップロードしてください。(詳細は取扱説明書の 「診断履歴のアップロード方法」を参照してください。)

◎内蔵電池の充電が不十分ですとアップデートができない場合があります。 事前に充電ケーブルを接続して内蔵電池を充電しておくか、 充電ケーブルを接続した状態でアップデートしてください。

アップデート操作手順

#### <u>STEP1</u>…[事前準備]

付属の充電ケーブルに接続し内蔵電池を充電状態にしておくか、または 12Vバッテリーと接続してください。本機のWi-Fiがネットワークに接続 されていることを確認してください。

#### <u>STEP2</u>…[BlueAnalyser3アップデート]

本機を操作してネットワーク経由でアップデートを実施します。

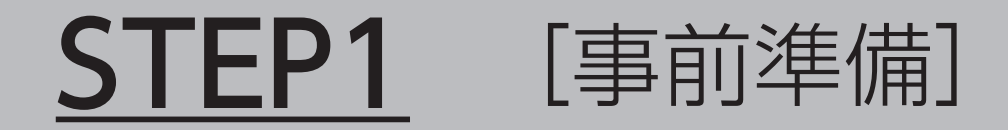

付属の充電ケーブルを本機とAC100Vに接続し、内蔵電池を充電状態にしておくか、または12Vバッテリーと接続してください。
(内蔵電池が充電不足の場合はエラーが表示され、アップデートが進められない事がありますので、充電ケーブルを接続して内蔵電池を充電しながらアップデートすることをおすすめします。)

2. 本機のWi-Fiがネットワークに接続されていることを確認してください。 (Wi-Fiの設定方法については取扱説明書をお読みください。)

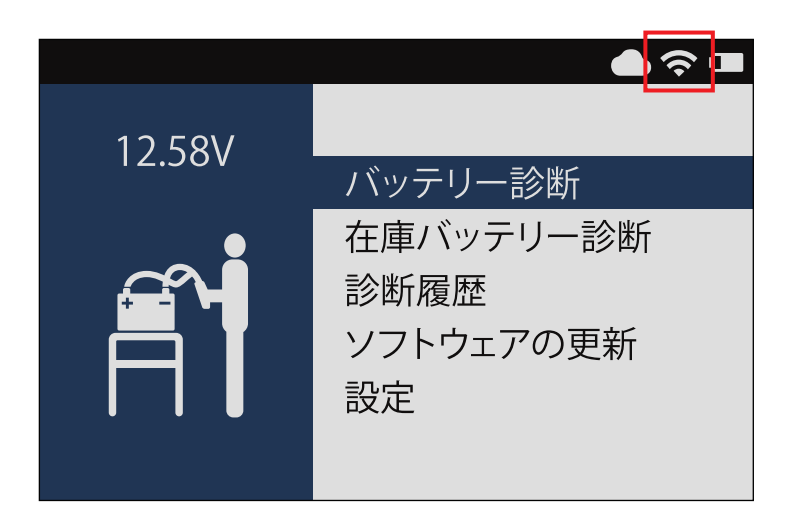

### **STEP2** [BlueAnalyzer3アップデート]

1. ホーム画面で「ソフトウェアの更新」を選択し、■を押してください。 お使いのBlueAnalyzer3のソフトウェアが最新でない場合、①が表示されます。

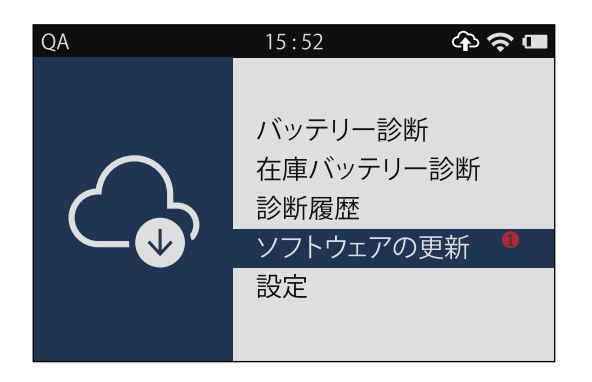

2.以下の画面が表示されたら「更新」を選択し、■を押してください。 ソフトウェアの書き換えが行われます。書き換えは、ネットワーク環境によって数分から 数十分程度かかります。更新中は日本語および英語で進捗状況が表示されます。

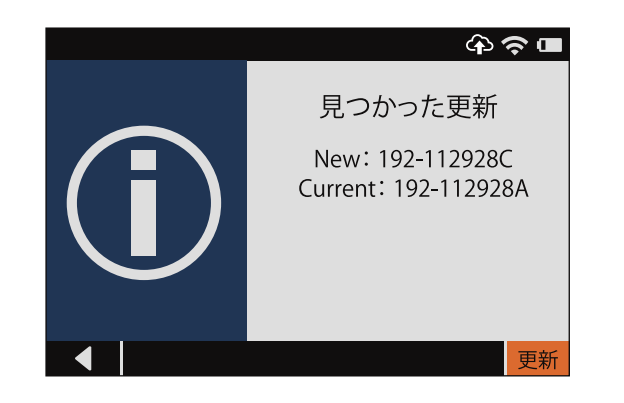

#### 3. 更新が完了し以下の画面が表示されたら「OK」を選択し、■を押してください。 ホーム画面に戻れば更新完了です。

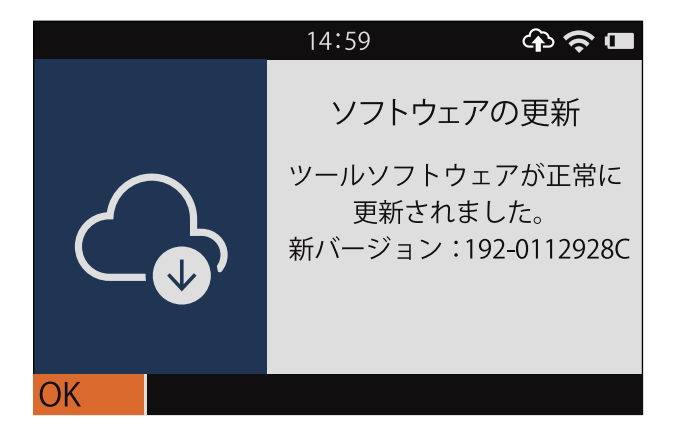